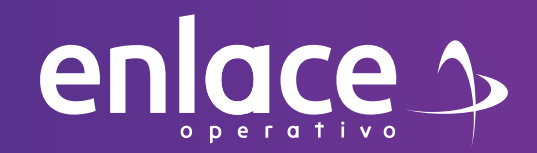

# Cómo elaborar PLANILLA de Colombiano en el exterior

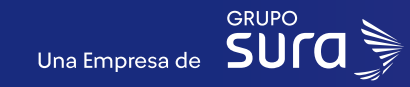

Accede a nuestro sitio web: www.enlace.com.co

02

enlace 🄈

## Seleccione la opción Pagar PILA.

Soy Independiente 🛩 Soy Empresa 🛩 Datos & Bl 🛩 Centro de ayuda 🛩 Nosotros 🛩 Q

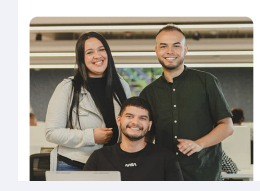

Liquida fácil tus aportes a seguridad social con Enlace Operativo

Hacemos sencillo lo complejo sonos especialista en proceso de seguridad social y natista de dare ayudama a las enarradas a tomar declaros informadas y oportuna maximizando el valor de su información.

03 Elige la opción **"Ya estoy Registrado en Enlace Operativo"** 

### Bienvenido a Enlace Operativo

Estamos transformándonos para brindarte una mejor experiencia. Ahora te ofrecemos mayor facilidad en el acceso, gestión y control del perfil de tus usuarios Realiza tus pagos de seguridad social fácil, rápido y seguro. ¡Queremos que hagas parte de este cambio!

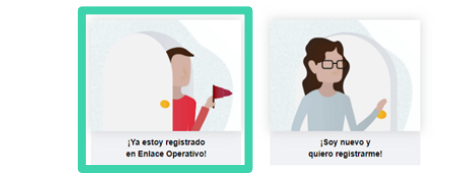

## 04

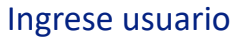

*(Seleccionando tipo de documento y número), continuar.* Selecciona el recuadro de **"No soy un robot".** 

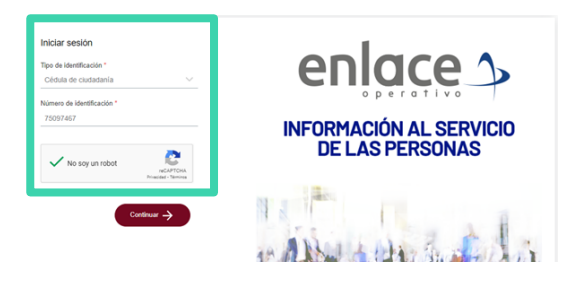

05

## Ingrese la clave con el teclado numérico de la pantalla.

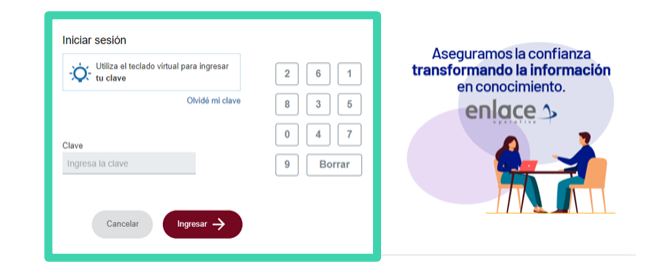

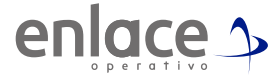

## En el tablero de gestión, ubicamos la opción Liquidar PILA.

## Tablero de Gestión

Acceso rápido a las transaciones y opciones más utilizadas en SUAPORTE. Utiliza el menú desplegable para más opciones.

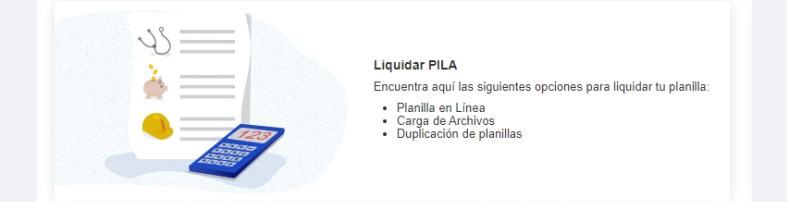

# 07

Damos click en la opción planilla en línea.

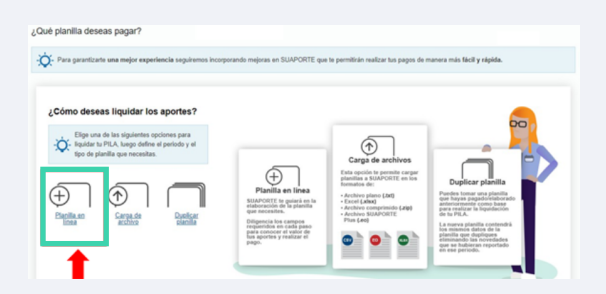

# 80

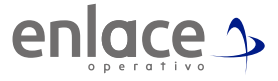

Se va a desplegar todas las opciones de planillas que pueden elaborar, debe elegir en esta oportunidad la planilla tipo I.

| E Rea                   | nilla E (Empleados)<br>iliza el pago de aportes de tus e                                | empleados.          | Planilla Y (Pagos a con<br>Paga los aportes de indepe       | ndientes que                       |
|-------------------------|-----------------------------------------------------------------------------------------|---------------------|-------------------------------------------------------------|------------------------------------|
|                         |                                                                                         |                     | contratas por prestación de<br>personales.                  | servicios                          |
| D Plan                  | illa D (Planilla Contribucio                                                            | ón 🚺                | Planilla N (Correccion                                      | es)                                |
| Pago<br>salud<br>subsid | laria)<br>del aporte a la Contribución So<br>de las personas afiliadas al rég<br>diado. | lidaria en<br>gimen | anteriores o reporta novedi<br>valor.                       | ides de retiro sin                 |
| H Plan<br>Pago<br>asign | illa H (Madres sustitutas)<br>de aportes a madres sustitutas<br>adas por ICBF.          |                     | Planilla O (Beneficio:<br>Pago de obligaciones det<br>UGPP. | s tributarios)<br>erminadas por la |
| J Planil                | lla J (Cumplimiento de se                                                               | ntencia             | Planilla M (Mora)                                           | sistemas en                        |
| Paga s<br>reliquid      | al)<br>centencias judiciales de reintegr<br>daciones de Seguridad Social Ir             | ros y<br>ntegral.   | periodos anteriores a mara                                  | o de 2014.                         |

09

Elegir el mes para el cual desea para la cotización y se le da la opción crear planilla.

| lué período de coti | zación deseas pag | w? 😥  | Veriodo de servicio 🛞 |       |
|---------------------|-------------------|-------|-----------------------|-------|
| o*                  |                   | Mes"  | ño                    | Mes   |
| 024                 |                   | Enero | 2024                  | Enero |
|                     |                   |       |                       |       |
|                     |                   |       |                       |       |
| rma de presentación |                   |       |                       |       |
| lico                |                   |       |                       |       |
|                     |                   |       |                       |       |
|                     |                   |       |                       |       |
|                     |                   |       |                       |       |

## Debe seleccionar el tipo de cotizante 03.

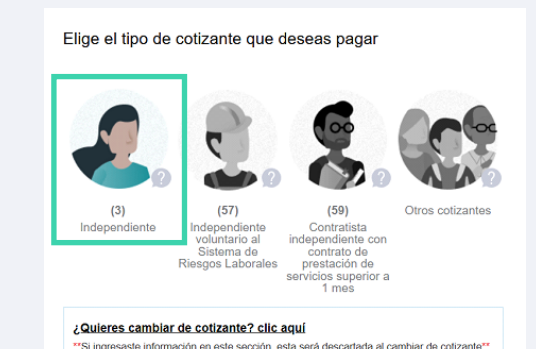

## 11

Coloque el salario sobre el cual va a realizar el aporte, nunca podrá aportar por debajo del salario mínimo legal vigente.

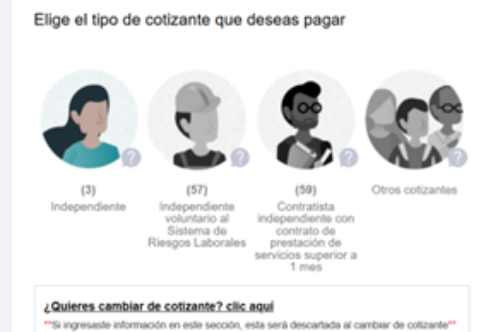

# Cuál es tu salario?\* S 2.000.000 Salario mínimo El valor máximo a reportar como IBC para los independientes es de 2 salarios mínimos \$2.847.000 Salario básico: es el salario fijo mensual que devenga un cotizante, de acuerdo a lo definido en su contrato de trabajo. El independiente contratista debe ingresar el 40% del valor de su ingreso con el cual realizará su pago en PILA. El salario mínimo correspondiente al periodo seleccionado es \$1.423.500

# 12

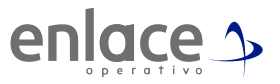

Debes elegir la opción de soy Colombiano Residente en el exterior. Y selecciona el SI en "Estoy obligado a pagar a pensión. Ingresa la fecha desde la cual radicas en el exterior.

### Selecciona una de las siguientes opciones Soy colombiano residente en Colombia Soy colombiano que reside en el exterior ¿Desde cuándo vives en el exterior? dd/mm/aaaa dd/mm/aaaa dd/mm/aaaa dd/mm/aaaa dd/mm/aaaa dd/mm/aaaa dd/mm/aaaa dd/mm/aaaa dd/mm/aaaa dd/mm/aaaa dd/mm/aaaa dd/mm/aaaa dd/mm/aaaa dd/mm/aaaa dd/mm/aaaa dd/mm/aaaa dd/mm/aaaa dd/mm/aaaa Soy a filiado voluntario a pensiones Soy a filiado voluntario a pensiones Soy a fili

# 13

Elige el fondo de pensiones al que se realizará los aportes, ten presente que si te aparece en color gris, es porque te encuentras afiliado a dicha administradora y no podrás generar cambios.

## Da click en la opción de "Continuar con la liquidación de la planilla.

| ×                                        |        |                                                      |  |
|------------------------------------------|--------|------------------------------------------------------|--|
| Selecciona un Fondo de Pensión (AFP) * 🥨 |        | Selecciona una Caja de Compensación Familiar (CCF) 🙆 |  |
| PROTECCION                               | $\sim$ | Selecciona una Caja de Compensación Familiar         |  |

NOTA: si es la primera vez que realizarás los aportes desde el exterior, es necesario que generes la marcación de novedad de Ingreso.

# 15

Baja hasta el final de la página y le das a la opción Continuar con la liquidación de la planilla en dos oportunidades.

| Fension        |               |                          |                                    |                        | Ver Detalle                                  |
|----------------|---------------|--------------------------|------------------------------------|------------------------|----------------------------------------------|
| Administradora | Fondo de Pe   | nsiones *                |                                    |                        |                                              |
| PROTECCIO      | N             |                          |                                    |                        |                                              |
| Tarifa         |               | IBC                      | Días cotizados                     | Cotización obligatoria | Total Cotización                             |
| 16.0%          |               | \$1.300.000              | 30                                 | \$208.000              | \$208.000                                    |
| Cotizantes     | Adicionale    | es (Beneticiario UF      | PC adicional)                      |                        | Agregar cotizante. (+)                       |
|                |               |                          |                                    |                        |                                              |
| 1 Agree        | ja los cotiza | ntes adicionales a los q | ue requieres realizar aportes en e | sta planilla.          |                                              |
| Agree          | ja los cotiza | ntes adicionales a los q | ue requieres realizar aportes en e | sta planilla.          |                                              |
| ▲ Agree        | ja los cotiza | ntes adicionales a los q | ue requieres realizar aportes en e | sta planila.           | Continúa con la liquidación de la planilla 🌙 |

# 16

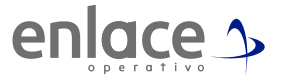

El finalizar encontrarás el resumen de tu planilla

| Identificación                        |        |                | Fecha reporte         | 2024-0         | 7-04, 11:10:22 AM |             |
|---------------------------------------|--------|----------------|-----------------------|----------------|-------------------|-------------|
| Nombre aportante                      |        |                |                       |                |                   |             |
| Número planilla<br>Número afiliados 1 |        |                | Periodo de cotización | 2024-00        |                   |             |
|                                       |        |                | Fecha límite de pago  | 11° día        |                   |             |
| NIT                                   | Código | Administradora | Afiliados             | Valor sin mora | Valor mora        | Total       |
|                                       |        |                | 1                     | \$208.000,00   | \$0,00            | \$208.000,0 |
|                                       |        |                | Subtotales            | \$208.000,00   | \$0,00            |             |
|                                       |        |                | Total a pagar         |                |                   | \$208.000,0 |

Podrás realizar tu pago de inmediato o en el momento que lo desees, recuerda siempre validar tu pre-factura antes del pago.